# SG350Xスイッチのスタック設定

## 目的

この記事では、スイッチのスタック設定の設定方法について説明します。スタックされたスイッ チは、単一の論理デバイスとして一括管理されます。場合によっては、スタックポートがリンク アグリゲーショングループ(LAG)のスタック内のメンバになり、スタックインターフェイスの帯 域幅が増加することがあります。

次の用語に慣れていない場合は、シスコビジネスをご覧<u>ください。新用語一覧</u>。

スタック構成の詳細については、ここをクリ<u>ックして記事「スタック構成とは」を参照してくだ</u> <u>さい。</u>

# 該当するデバイス

• SG350Xシリーズ

### [Software Version]

• 2.2.5.68

### スイッチのスタック設定

#### スイッチの接続

ステップ1:設定するスタックを決定します。次のオプションがあります。

チェーン:各ユニットは隣接ユニットに接続されていますが、最初のユニットと最後のユニットの間にケーブル接続はありません。次の図は、4ユニットスタックのチェーントポロジを示しています。

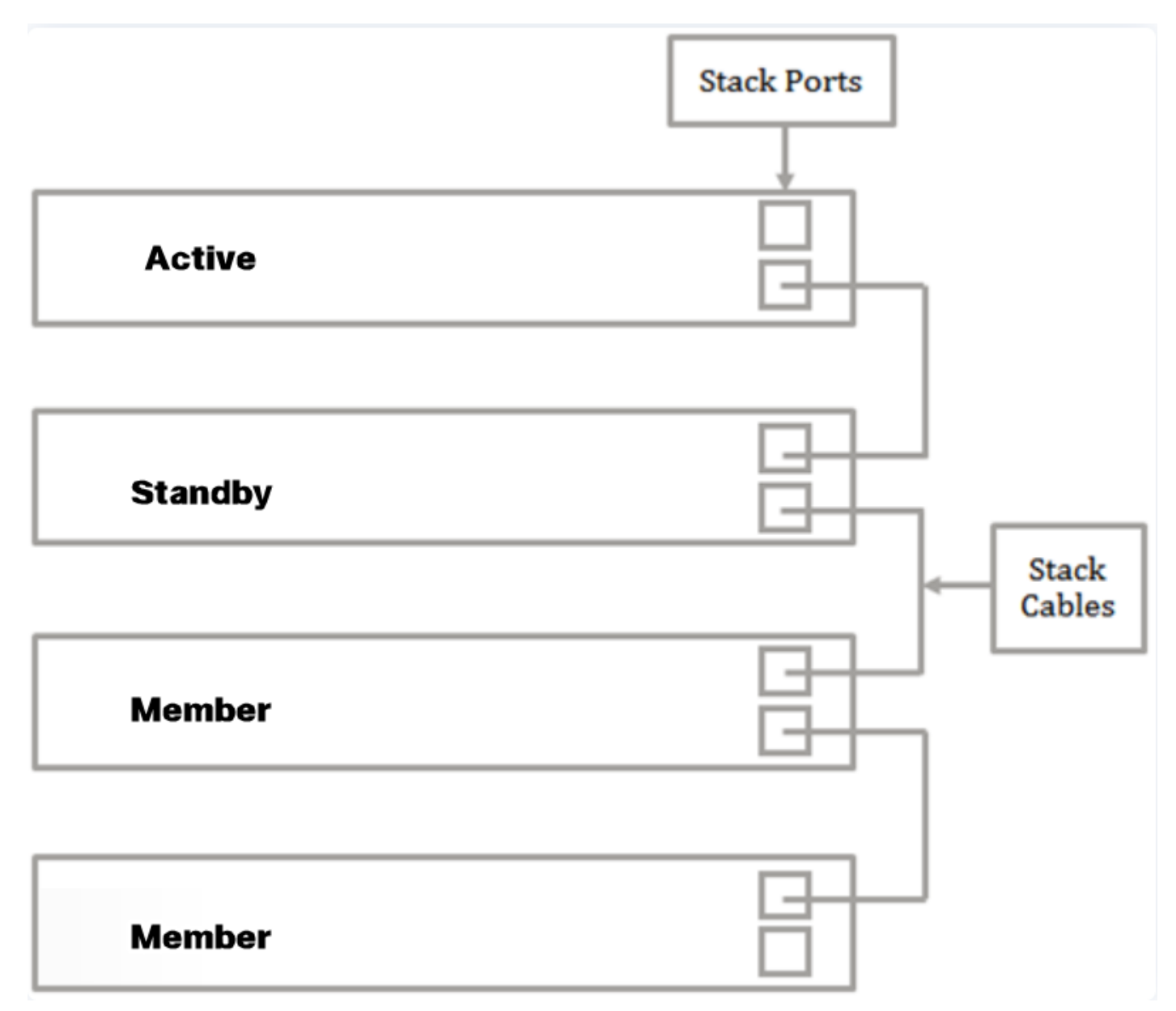

リング:各ユニットは隣接ユニットに接続されます。最後のユニットは最初のユニットに接続される。次の図は、4ユニットスタックのリングトポロジを示しています。

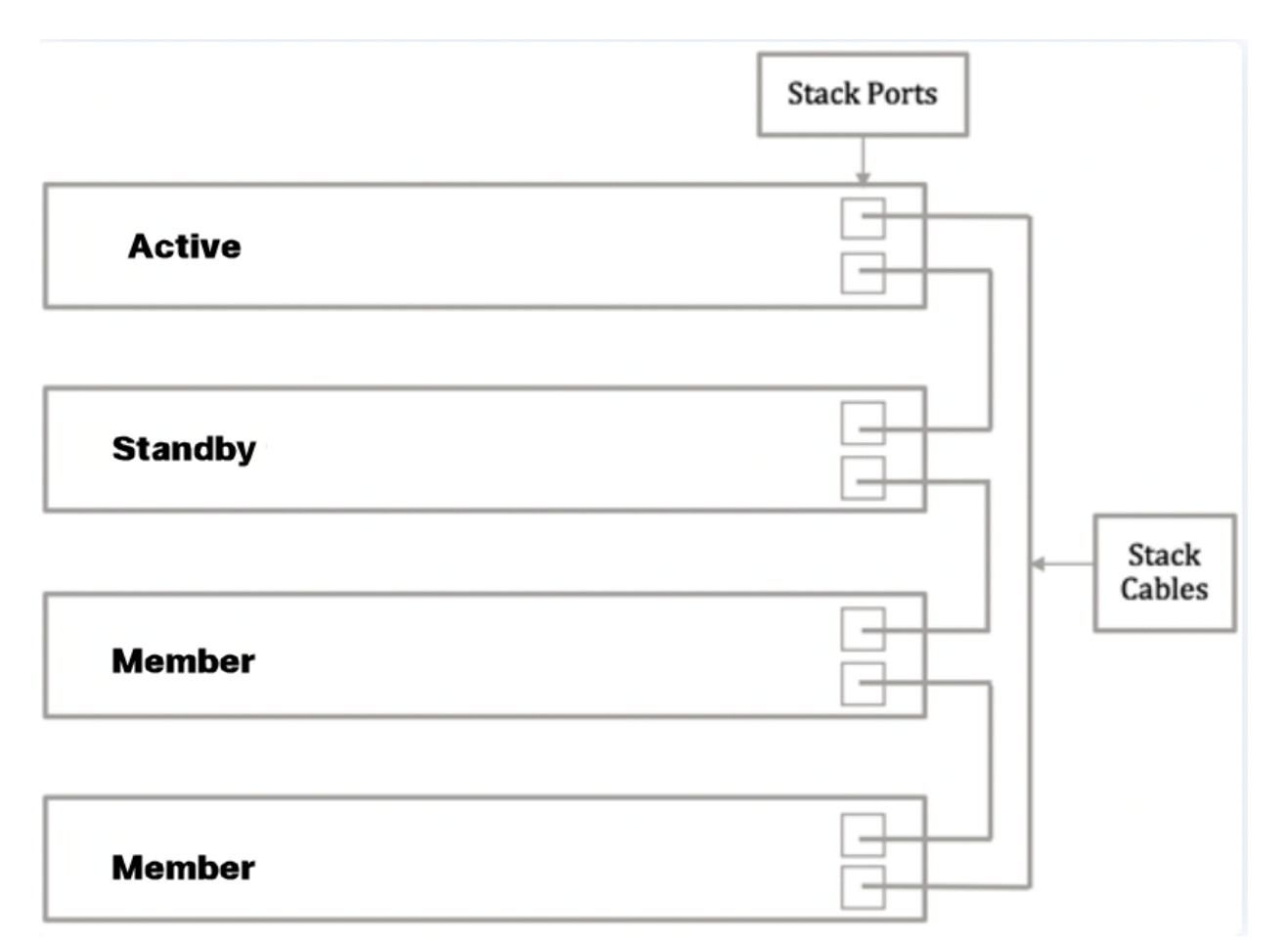

ステップ2:Small Form-Factor Pluggable(SFP)の一端を、スイッチのSFP+、XG3、またはXG4ポートに接続します。

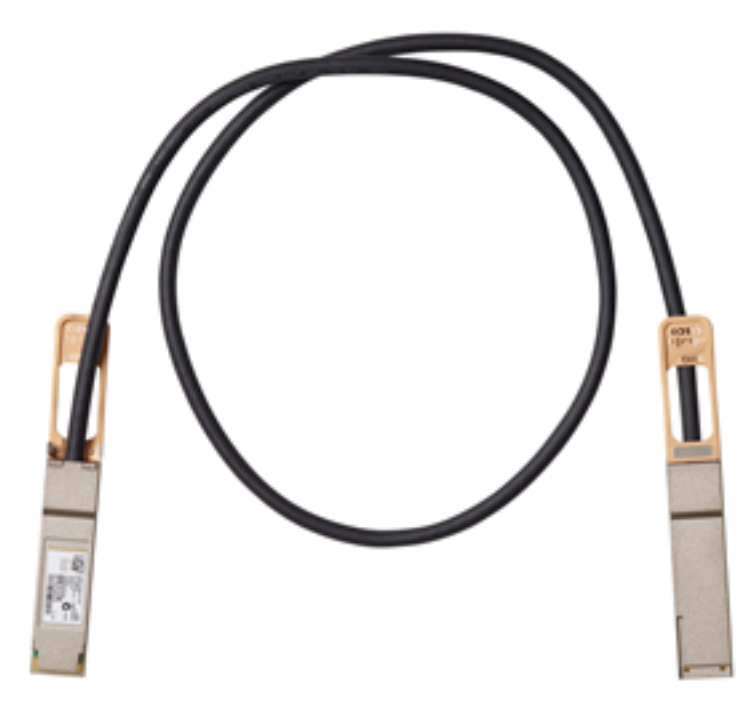

この例では、ケーブルはスイッチのXG3ポートに接続されています。XG1およびXG2ポートでは 、従来のイーサネットケーブルを使用してスイッチをスタックすることもできます。短い範囲で も同様のパフォーマンスが提供されますが、ケーブルの長さが100 mを超える場合、SFPは遅延 が少なく、信頼性が高くなります。

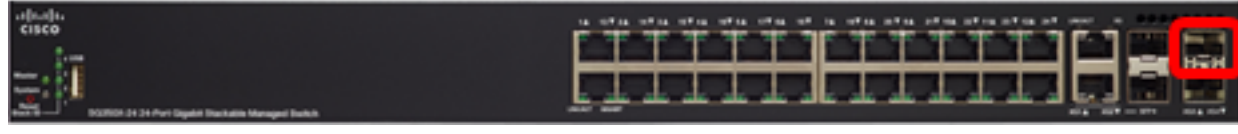

ステップ3:SFP+ケーブルのもう一方の端を、スイッチのSFP+、XG3、またはXG4ポートに接続

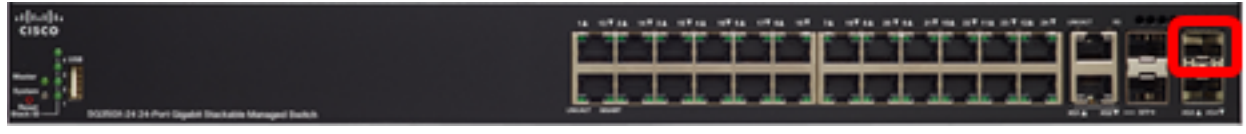

この例では、ケーブルはスイッチのXG3ポートに接続されています。

ステップ4:残りのスイッチにステップ2~3を繰り返します。

これで、目的のトポロジに従ってスイッチを接続できました。

### アクティブスイッチのスタック設定

#### アクティブな選択プロセス

アクティブユニットは、アクティブ対応ユニット(1または2)から選択されます。 アクティブユ ニットを選択する際の要因は、次の優先度で考慮されます。

 System Up Time: アクティブ対応ユニットはアップタイムを交換します。アップタイムは 10分のセグメントで測定されます。セグメント数が多い単位が選択されます。両方のユニットのタイムセグメント数が同じで、一方のユニットのユニットIDが自動的に設定されている 間に、他方のユニットのユニットIDが手動で設定された場合、手動で定義されたユニット IDを持つユニットが選択されます。それ以外の場合は、ユニットIDが最も小さいユニットが 選択されます。両方のユニットIDが同じ場合、MACアドレスが最も小さいユニットが選択さ れます。

スタンバイユニットのアップタイムは、スイッチのフェールオーバープロセスで[アクティブ (Active)]として選択されている場合に保持されます。

- 「ユニットID」(Unit ID) 両方のユニットのタイムセグメント数が同じ場合、ユニットIDが 最も小さいユニットが選択されます。
- •MACアドレス:両方のユニットIDが同じ場合、MACアドレスが最も小さいユニットが選択されます。

スタックを動作させるには、アクティブユニットが必要です。アクティブユニットがアクティブ ロールを引き継ぎます。アクティブスイッチの選択プロセスの後、スタックにはユニット1または ユニット2が含まれている必要があります。そうでない場合、スタックとそのすべてのユニットは 完全な電源オフではなく部分的にシャットダウンされますが、トラフィック転送機能は停止しま す。

アクティブスイッチでスタック設定を行うには、次の手順を実行します。

ステップ1:スイッチのWebベースのユーティリティにログインし、[Administration] > [Stack Management]を選択します。

| <ul> <li>Status and Statistics</li> </ul> |
|-------------------------------------------|
| <ul> <li>Administration</li> </ul>        |
| System Settings                           |
| Console Settings                          |
| Stack Management                          |
| User Accounts                             |
| Idle Session Timeout                      |
| Time Settings                             |
| <ul> <li>System Log</li> </ul>            |
| <ul> <li>File Management</li> </ul>       |
| Reboot                                    |
| Routing Resources                         |

または、[はじめに]ページの[初期**設定]の下**にある[スタックを管理]オプションをクリックします。

| Getting Started                                        |                                             |  |
|--------------------------------------------------------|---------------------------------------------|--|
| This page provides easy steps to configure your device |                                             |  |
|                                                        | Initial Setup                               |  |
|                                                        | Manage Stack                                |  |
|                                                        | Change Management Applications and Services |  |
|                                                        | Change Device IP Address                    |  |
|                                                        | Create VLAN                                 |  |
|                                                        | Configure Port Settings                     |  |
| ステッ                                                    | プク・スタックモードのオプションをクリックします                    |  |

ヘテップ2:スタックモードのオプションをクリックします。次のオプションがあります。

• ネイティブスタック:スイッチは、すべてのユニットが同じタイプのスタックの一部です。

• ハイブリッドスタック構成:スイッチは、Sx350デバイスの混合タイプまたはSx550デバイス の混合タイプで構成できますが、Sx350デバイスとSx550デバイスの混在はできません。

| Stack Management                        |                 |  |
|-----------------------------------------|-----------------|--|
| Stack Operation                         | nal Status      |  |
| Stack Mode:                             | Native Stacking |  |
| Stack Topology:                         | Chain           |  |
| Stack Master:                           | Unit 1          |  |
| 191111111111111111111111111111111111111 | 111111188       |  |

この例では、[ハイブリッドスタッキング]が選択されています。

スタックトポロジには、スタックのトポロジがチェーンかリングかが表示されます。この例では 、トポロジはチェーンです。

Stack Activeスイッチには、スタックのアクティブユニットのユニットIDが表示されます。この例 では、設定されているスイッチ(ユニット1)がスタックのアクティブです。

ステップ3:スタッキングポートとして設定するポートを少なくとも2つクリックします。他のス イッチに接続されているポートを含めます。

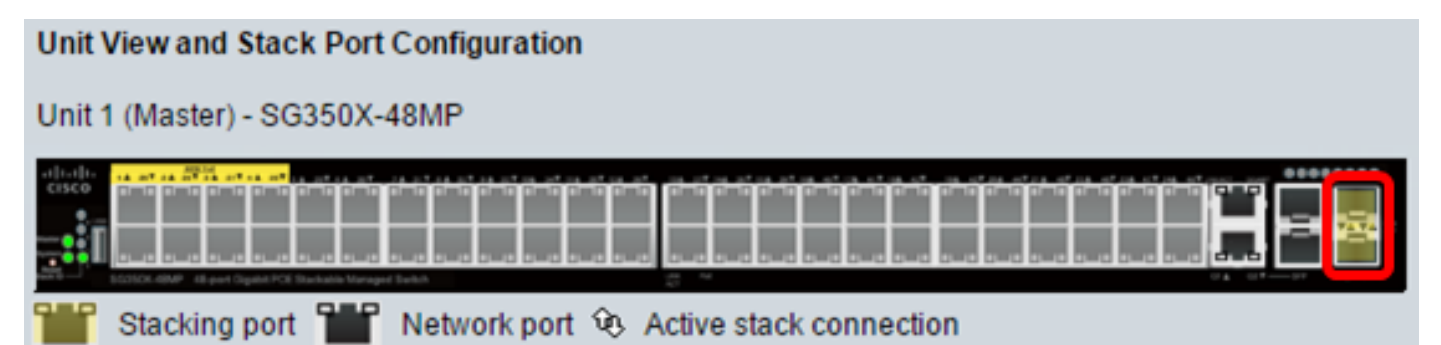

この例では、XG3とXG4が選択されています。

ステップ4:ドロップダウンリストからユニットIDを選択するか、[Auto]を選択してユニットIDを システムに割り当てます。

| Unit ID After Reset:           | 1 🔻  | ١. |
|--------------------------------|------|----|
| Unit 1 Stack Connection Speed: | Auto | L  |
|                                | 1    |    |
| Apply and Reboot               | 2    |    |
|                                | 4    | J  |

この例では、1が選択されています。

[Unit x Stack Connection Speed]には、スタック接続の速度が表示されます。

ステップ5:[Apply and **Reboot**]をク**リックします**。

| \$ | tack Management                                          |
|----|----------------------------------------------------------|
|    | Stack Operational Status                                 |
|    | Stack Mode: O Native Stacking<br>Hybrid Stacking         |
| l  | Stack Topology: Chain                                    |
| l  | Stack Master: Unit 1                                     |
| l  |                                                          |
| l  | Unit View and Stack Port Configuration                   |
| l  | Unit 1 (Master) - SG350X-48MP                            |
|    |                                                          |
| l  | 👑 Stacking port 🎬 Network port 😟 Active stack connection |
|    | Unit ID After Reset: 1 🔻                                 |
| l  | Unit 1 Stack Connection Speed: Auto                      |
| (  | Apply and Reboot Cancel                                  |
| ス  |                                                          |

ィギュレーションファイルにコピーされ、スタックがリブートされます。

Changing the system mode will delete the startup configuration file and immediately reset the device. It is highly recommended that you back up the configuration file before proceeding.

Would you like to continue?

OK Cancel

ステップ7:スイッチのWebベースのユーティリティにログインします。

ネットワークの保護を強化するために、新しいパスワードを設定する必要があります。

ステップ8:[Old Password]フィールドにスイッチのユーザパスワードを入力します。

| Change Password                                                                                                    |                                                                                                 |
|----------------------------------------------------------------------------------------------------|-------------------------------------------------------------------------------------------------|
| Please change your password fro                                                                                                 | om the default settings for better protection of your network                                   |
| The minimum requirements are a<br>• Cannot be the same as the use<br>• Cannot be the same as the curr<br>• Minimum length is 8. | as follows:<br>r name.<br>rent password.                                                        |
| Minimum number of character of                                                                                                  | classes is 3. Character classes are upper case, lower case,<br>numeric, and special characters. |
| New Password Configuration                                                                                                    |                                                                                                 |
| Old Password:                                                                                                    | ·····                                                                                           |
| ステップ9:[New Password]フィ                                                                                                    | ールドと[Confirm Password]フィールドに新しいパス                                                               |

力します。

| New Password Configuration |       |               |
|----------------------------|-------|---------------|
| Old Password:              | ••••• |               |
| New Password:              |       | ר             |
| Confirm Password:          |       | J             |
| Password Strength Meter:   |       | Below Minimum |

ステップ10:(オプション)パスワードの強度の要件をバイパスするには、[パスワー**ドの複雑さ** 強制を無効にする]チェックボックスをオンにします。

| Password Strength Meter:       |         |    | Below Minimum |
|--------------------------------|---------|----|---------------|
| Password Strength Enforcement: | 🕑 Disat | le |               |

スイッチのPassword Strengthセキュリティ機能の設定方法については、ここをクリックし<u>て手順</u> <u>を</u>参照してください。

ステップ11:[Apply]をクリックし、設定を適用します。

ステップ12:[Administration] > [Stack Management]を選択します。

スイッチにアクティブスイッチの設定が表示されます。

| Save cisco Language: English T Display                 | Mode: |
|--------------------------------------------------------|-------|
| 8-Port Gigabit PoE Stackable Managed Switch            |       |
| Stack Management                                       |       |
| Stack Operational Status                               |       |
| Stack Mode: ONative Stacking<br>Hybrid Stacking        |       |
| Stack Topology: Chain                                  |       |
| Stack Master: Unit 1                                   |       |
|                                                        |       |
| Unit View and Stack Port Configuration                 |       |
| Unit 1 (Master) - SG350X-48MP                          |       |
|                                                        |       |
| Stacking port 🞬 Network port 😟 Active stack connection |       |
| Unit ID After Reset: 1 •                               |       |
| Unit 1 Stack Connection Speed: Auto                    |       |
| Apply and Reboot Cancel                                |       |

これで、アクティブユニットのスタック設定が完了しました。

### スタンバイまたはメンバスイッチのスタック設定

ステップ1:スイッチのWebベースのユーティリティにログインし、[Administration] > [Stack Management]を選択します。

| ► 5 | Status and Statistics |
|-----|-----------------------|
| ÷ 1 | Administration        |
|     | System Settings       |
|     | Console Settings      |
|     | Stack Management      |
|     | User Accounts         |
|     | Idle Session Timeout  |
| •   | Time Settings         |
| •   | System Log            |
| ►   | File Management       |
|     | Reboot                |
|     | Routing Resources     |

または、[はじめに]ページの[初期**設定]の下**にある[スタックを管理]オプションをクリックします。

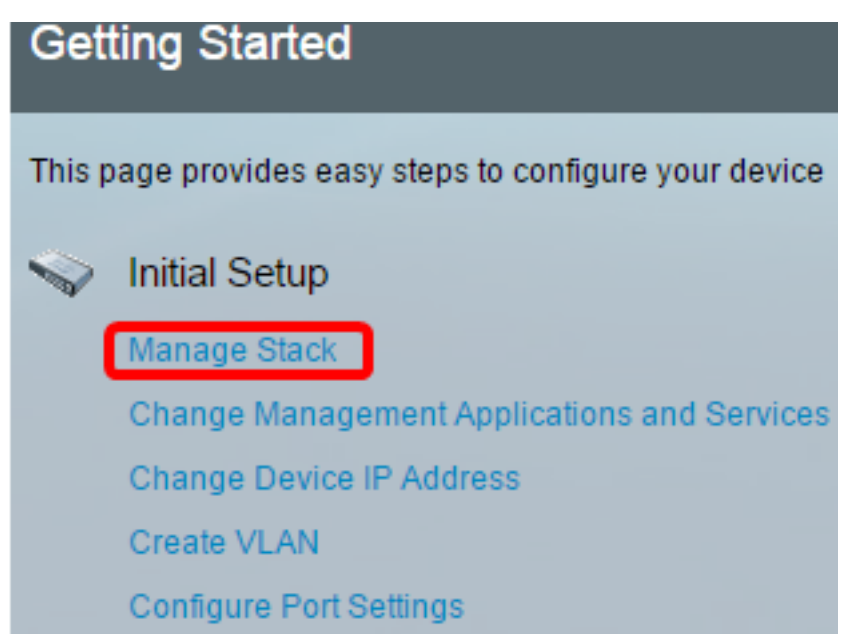

ステップ2:スタックモードのオプションをクリックします。次のオプションがあります。

- ネイティブスタック:スイッチは、すべてのユニットが同じタイプのスタックの一部です。
- ハイブリッドスタック構成:スイッチは、Sx350デバイスの混合タイプまたはSx550デバイスの混合タイプで構成できますが、Sx350デバイスとSx550デバイスの混在はできません。

| Stack Management                        |                                    |  |
|-----------------------------------------|------------------------------------|--|
| Stack Operation                         | al Status                          |  |
| Stack Mode:                             | Native Stacking<br>Hybrid Stacking |  |
| Stack Topology:                         | Chain                              |  |
| Stack Master:                           | Unit 1                             |  |
| 191111111111111111111111111111111111111 | 11111 <b>18</b> 8a                 |  |

この例では、[ハイブリッドスタッキング]が選択されています。

スタックトポロジには、スタックのトポロジがチェーンかリングかが表示されます。

[スタックアクティブ]には、スタックのアクティブユニットのユニットIDが表示されます。

ステップ3:スタッキングポートとして設定するポートを少なくとも2つクリックします。他のス イッチに接続されているポートを含めます。

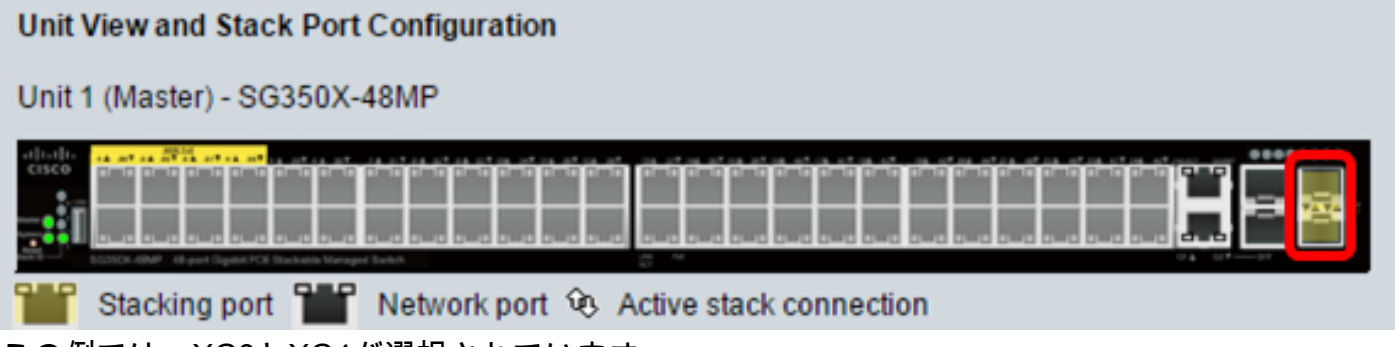

この例では、XG3とXG4が選択されています。

ステップ4:ドロップダウンリストからユニットIDを選択するか、[Auto]を選択してユニットIDを システムに割り当てます。

| Stack Manag               | gement                                                       |
|---------------------------|--------------------------------------------------------------|
| Stack Operation           | nal Status                                                   |
| Stack Mode:               | <ul> <li>Native Stacking</li> <li>Hybrid Stacking</li> </ul> |
| Stack Topology:           | Chain                                                        |
| Stack Master:             | Unit 1                                                       |
| 1,510,000,000,000,000,000 |                                                              |
| Unit View and St          | tack Port Configuration                                      |
| Unit 1 (Master) -         | SG350X-48MP                                                  |
|                           |                                                              |
| Stacking p                | ort 🎬 Network port 🕸 Active stack connection                 |
| Unit ID After Res         | et: Auto 🔻                                                   |
| Unit 1 Stack Con          | nection Speed: Auto                                          |
| Apply and Re              | eboot                                                        |
| この例では、[Auto               | olが選択されています。                                                 |

[Unit x Stack Connection Speed]には、スタック接続の速度が表示されます。

ステップ5:[Apply and **Reboot**]をク**リックします**。

ステップ6:ポップアップメッセージが表示されたら、[**OK**]をクリ**ックします**。

Changing the system mode will delete the startup configuration file and immediately reset the device. It is highly recommended that you back up the configuration file before proceeding.

Would you like to continue?

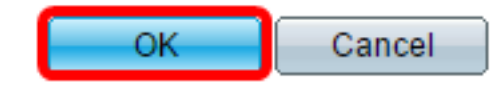

スイッチがリブートし、設定が適用されます。

ステップ7:アクティブスイッチのWebベースのユーティリティにログインし、[Administration] > [Stack Management]を選択します。

アクティブスイッチの[Stack Management]ページに、設定されているスイッチが表示されます。

| Stack Management                                       |
|--------------------------------------------------------|
| Stack Operational Status                               |
| Stack Mode: ONAtive Stacking<br>Hybrid Stacking        |
| Stack Topology: Chain                                  |
| Stack Master: Unit 1                                   |
|                                                        |
| Unit View and Stack Port Configuration                 |
| Unit 1 (Master) - SG350X-48MP                          |
|                                                        |
| Stacking port 🎬 Network port 🕸 Active stack connection |
| Unit ID After Reset: 1 🔻                               |
| Unit 1 Stack Connection Speed: Auto                    |
| Apply and Reboot Cancel                                |
| ステップ8:スタンバイスイッチをクリックして、設定を確認します。設定されたポートには、            |

[スタッキングポート(Stacking port)]および[アクティブスタック(Active stack)]接続アイコンが表示されます。

| Stack Managemer                   | nt                                     |
|-----------------------------------|----------------------------------------|
| Stack Operational Statu           | s                                      |
| Stack Mode: ONat<br>Hyb           | ive Stacking<br>prid Stacking          |
| Stack Topology: Chain             |                                        |
| Stack Master: Unit 1              |                                        |
| 1<br>2<br>Unit View and Stack Por | T Configuration                        |
| Unit 2 (Backup) - SG350)          | X-48MP                                 |
|                                   |                                        |
| 1 Stacking port                   | Network port 😟 Active stack connection |
| Unit ID After Reset:              | Auto 🔻                                 |
| Unit 2 Stack Connection           | Speed: Auto                            |
| Apply and Reboot                  | Cancel                                 |
| <br>ステップ9:手順1 ~ 8を約               | 繰り返して、メンバー単位を設定します。                    |

これで、スイッチのスタック設定が完了しました。

# この記事に関連するビデオを表示...

<u>シスコのその他のテクニカルトークを表示するには、ここをクリックしてください</u>